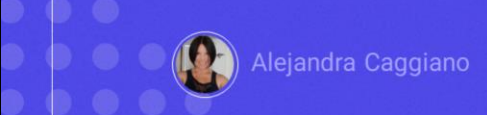

At this point, we already know how to interact with GeneXus Enterprise AI, we know its Backoffice and Frontend, and we know how to create assistants and test them, either by editing the prompt, through the Playground or via API.

| Name              |                 | Marketing Assistant                                                                                               |        |        |
|-------------------|-----------------|----------------------------------------------------------------------------------------------------|--------|--------|
| Balloon           | Get description |                                                                                                    | UPDATE | DELETE |
| <u>Cell phone</u> | Get description | The cell phone is a portable device used<br>for communication and accessing<br>various applications and features. | UPDATE | DELETE |
| Lamp              | Get description |                                                                                                    | UPDATE | DELETE |
| Mirror            | Get description | The mirror is a reflective surface that<br>allows you to see your own reflection.                                 | UPDATE | DELETE |
| Notebook          | Get description |                                                                                                    | UPDATE | DELETE |

Now let's see an example of how to interact with our assistants from a GeneXus knowledge base. The objective is to interact with our MarketingAssistant so that it returns the formal description of the product indicated by the user.

| Product       | Product       |           |                   |                     |               |       |
|---------------|---------------|-----------|-------------------|---------------------|---------------|-------|
| - 📍 ProductId | Numeric(4.0)  |           |                   |                     |               |       |
| ProductName   | Character(20) |           |                   |                     |               |       |
|               |               |           |                   |                     |               |       |
|               |               |           | GeneXus Enterpris | e Al Course         |               |       |
|               |               | Products  |                   |                     | INSERT Q Tome |       |
|               |               | Name      |                   | Marketing Assistant |               |       |
|               |               | Balloon   | Set description   |                     | UPDATE        | DELET |
|               |               | Cellphone | Get description   |                     | UPDATE        | DELET |
|               |               | Chuir     | Get description   |                     | UPDATE        | DELET |
|               |               | Lamp      | Get description   |                     | UPDATE        | DELET |
|               |               | Mirror    | Get description   |                     | UPDATE        | DELET |
|               |               | Netebook  | Get description   |                     | UPDATE        | DELET |
|               |               | Denal     | Get description   |                     | UPDATE        | DELET |
|               |               |           |                   |                     |               |       |
|               |               |           |                   |                     |               |       |

Good. In our KB we have a simple Product transaction, with an ID and Name to which we have applied the Work With for Web pattern.

Our objective is to request the description of the product from the main screen generated by applying this pattern.

For that, in the instance of the applied pattern, we have defined two variables:

- The &Description variable that the user will click on, and has the text "Get description".
- And the &AssistantDescription variable that will receive the description returned by the assistant.

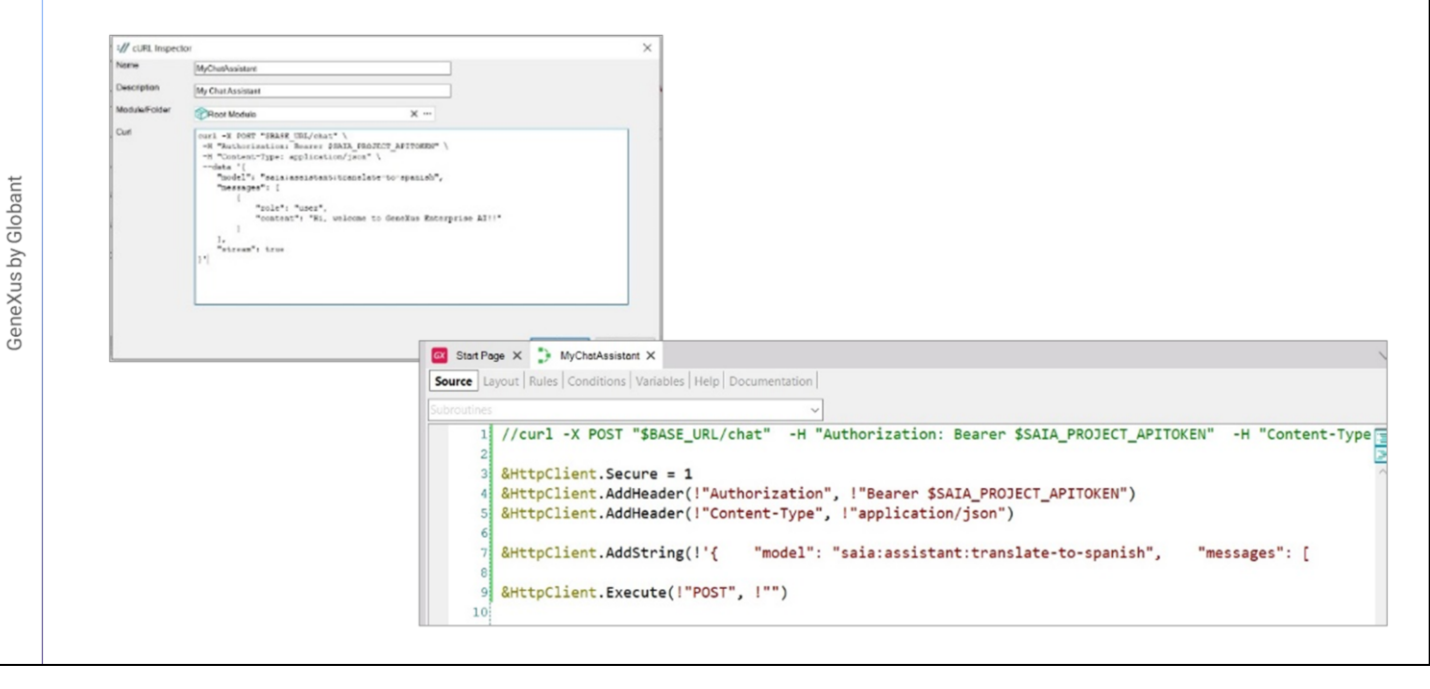

Good. The goal now is to define the procedure that will establish the interaction with the MarketingAssistant and will return the desired description.

Although we could create a blank procedure and start defining the connection data through a variable of HttpClient type, what we will do is to give GeneXus the cURL sample that we need to make the POST and GeneXus will return the base structure for this definition.

We go to the Tool / Application Integration menu option, and choose cURL Inspector. We name it MyChatAssistant, and paste the sample, which is available, as we already know, in the GeneXus Enterprise AI technical documentation.

https://wiki.genexus.com/enterprise-ai/wiki?8,Table+of+contents%3AEnterprise+AI,

We click on OK, and in the KB Explorer window we can see that the procedure named MyChatAssistant has been created, and that it provides the basics of what we need:

A variable called &HttpClient has been defined based on the data type of the same name. This data type allows you to create a request, send it to a URL and read the results.

```
//curl -X POST "$BASE_URL/chat" -H "Authorization: Bearer $SAIA_PROJECT_APITOKEN" -H "Content-Type: application,
2
3 &HttpClient.Secure = 1
4 &HttpClient.Host = "api.ga.saia.ai"
6
  &HttpClient.AddHeader(!"Authorization", !"Bearer default_OuK5BwzqSLjNEHwUf-GV0QCLI2YHYxBBGAshAg1CiLSa9lFgeZKcQr5S(
7
  &HttpClient.AddHeader(!"Content-Type", !"application/json")
9 &HttpClient.AddString(!'{"model":"saia:assistant:MarketingAssistant","messages": [{ "role":"user", "content":"' +
0
```

What should we do now?

Replace the parameters with the information of our context.

The first thing to specify is whether the call will be made using a secure protocol or not.

For this, we must declare the Secure method. The value 0, which is the default value, indicates that the HTTP protocol will be used, and the value 1 indicates that the HTTPS protocol will be used. We indicate the value 1.

Good. Next, we declare the Project API Token that we copied from the platform beforehand.

Now we'll focus on the Body of the request.

What we will do is similar to what we did from Postman when we tested the assistant via API.

First of all, we indicate the name of the assistant, which in this case is MarketingAssistant.

Now let's think about this: Our assistant must return the description of the product specified by the user; therefore, the product must be received by parameter in this procedure.

Therefore, we declare the Parm rule so that the procedure receives the

**GeneXus by Globant** 

5

8

product name and returns the description.

We return to the source, and in the Messages group we see the "content" which, as we know, corresponds to the user input. We modify it so that it is parameterized and takes in each case the name of the product that is received by parameter.

We also indicate the revision of the assistant we want to use.

//curl -X POST "\$BASE\_URL/chat" -H "Authorization: Bearer \$SAIA\_PROJECT\_APITOKEN" -H "Content-Type: application/json" --data '{ "model": "saia:assista"

&HttpClient.Secure = 1
&HttpClient.Host = "api.qa.saia.ai"

&HttpClient.AddHeader(!"Authorization", !"Bearer default\_OuK5BwzqSLjNEHwUf-GV0QCLI2YHYxBBGAshAg1CiLSa91FgeZKcQr5S0xsehbjbg1RDbe6Ic00GbJWeIaaGbiRimSgtXi &HttpClient.AddHeader(!"Content-Type", !"application/json")

&HttpClient.AddString(!'{"model":"saia:assistant:MarketingAssistant", "messages": [{ "role":"user", "content":"' + &ProductName.Trim() + '"} ], "revisionId":2

&HttpClient.Execute(!"POST", !"/chat")

We must now define the execution of the POST, and for that we must complete the path with /chat.

We have already defined the execution of the query; what should we do now? Receive the response from the assistant and return only the product description.

#### m https://api.qa.saia.ai/chat 👸 Save 🗸 00 https://api.ga.saia.ai/chat OET Params Authorization Headers (9) Body Pre-request Script Tests Settings Conkies ○ none ○ form-data ○ x-www-form-urlencoded O raw ○ binary ○ GraphQL JSON ~ Beautify "nessages": [ "role": "user", "content": "lamp" Body Cookies (3) Headers (11) Test Results 🚯 Status: 200 OK Time: 3.99 s Size: 1.28 KB 🔛 Save as examp Pretty Raw Preview Visualize JSON v 🚍 6 Q 1 í 'id': "chatcmpl-9m66VaxC76539kwhsonkLXIDorqXa", 'object": "chat.completion", 'created': 1713892019, 'model': "get-3.6-tutbo-16k-0613", "choices": [ 34567 1 'index': 0, 'message': { 0 9 10 11 12 13 14 "sole's "acceletant", "content": "The lamp is a portable light source that provides illumination in various settings." ?. "logprobs": mull, "finish\_reason": "stop"

If we look at the execution of the query and the response received in Postman, we see that it looks like a structure, where the description we are interested in is stored in the "content" item of the first element of the Choices collection.

We save it as JSON.

| Xon Import                                                                                                    |                                                                                                    | ×                                                                                                    | Name                                                                                                    | туре                                                              |                                         |                                           |                                              |                                             |                                                  |                                             |
|----------------------------------------------------------------------------------------------------|----------------------------------------------------------------------------------------------------|----------------------------------------------------------------------------------------------------|----------------------------------------------------------------------------------------------------|-------------------------------------------------------------------|-----------------------------------------|-------------------------------------------|----------------------------------------------|---------------------------------------------|--------------------------------------------------|---------------------------------------------|
| Name                                                                                                    | Nukaaman/Renzonae                                                                                                    |                                                                                                    | □ → MyAssistantResponse                                                                                                    |                                                                   |                                         |                                           |                                              |                                             |                                                  |                                             |
| Description                                                                                                    | (                                                                                                    |                                                                                                    | • Id                                                                                                    | VarChar(100)                                                      |                                         |                                           |                                              |                                             |                                                  |                                             |
| Marketer Friday                                                                                                    |                                                                                                    |                                                                                                    | <ul> <li>object</li> </ul>                                                                                                    | VarChar(100)                                                      |                                         |                                           |                                              |                                             |                                                  |                                             |
|                                                                                                    | Repirtoot Module                                                                                                    | ×                                                                                                    | <ul> <li>created</li> </ul>                                                                                                    | Numeric(10.5)                                                     |                                         |                                           |                                              |                                             |                                                  |                                             |
| Pile Path/Url                                                                                                    |                                                                                                    | · -                                                                                                    | <ul> <li>model</li> </ul>                                                                                                    | VarChar(100)                                                      |                                         |                                           |                                              |                                             |                                                  |                                             |
| O Test                                                                                                    |                                                                                                    | ~                                                                                                    | e i choices                                                                                                    |                                                                   |                                         |                                           |                                              |                                             |                                                  |                                             |
|                                                                                                    |                                                                                                    |                                                                                                    | ChoicesItem                                                                                                    |                                                                   |                                         |                                           |                                              |                                             |                                                  |                                             |
|                                                                                                    |                                                                                                    |                                                                                                    | • index                                                                                                    | Numeric(10.5)                                                     |                                         |                                           |                                              |                                             |                                                  |                                             |
|                                                                                                    |                                                                                                    |                                                                                                    | message                                                                                                    |                                                                   |                                         |                                           |                                              |                                             |                                                  |                                             |
|                                                                                                    |                                                                                                    |                                                                                                    | - * role                                                                                                    | VarChar(100)                                                      |                                         |                                           |                                              |                                             |                                                  |                                             |
|                                                                                                    |                                                                                                    |                                                                                                    | • • content                                                                                                    | VarChar(100)                                                      |                                         |                                           |                                              |                                             |                                                  |                                             |
|                                                                                                    |                                                                                                    |                                                                                                    | <ul> <li>finish reason</li> </ul>                                                                                                    | VarChar(100)                                                      |                                         |                                           |                                              |                                             |                                                  |                                             |
|                                                                                                    |                                                                                                    |                                                                                                    | B-B-usage                                                                                                    |                                                                   |                                         |                                           |                                              |                                             |                                                  |                                             |
|                                                                                                    | Assume Verchar for null values                                                                                                    |                                                                                                    | • prompt tokens                                                                                                    | Numeric(10.5)                                                     |                                         |                                           |                                              |                                             |                                                  |                                             |
|                                                                                                    |                                                                                                    |                                                                                                    | completion tokens                                                                                                    | Numeric(10.5)                                                     |                                         |                                           |                                              |                                             |                                                  |                                             |
|                                                                                                    | 0                                                                                                    | Cancel                                                                                                    | a total tokons                                                                                                    | Numeric(10.5)                                                     |                                         |                                           |                                              |                                             |                                                  |                                             |
| 1 //4                                                                                                    | /curl -X POST "\$BASE_U                                                                                                    | JRL/chat" -H                                                                                                    | "Authorization: Bearer \$SAIA                                                                                                    | _PROJECT_APITOKEN"                                                | -H "Conten                              | t-Type: ap                                | plication/js                                 | on"data '                                   | { "model"                                        | : "saia:assis                               |
| 1 //d<br>2<br>3 &H                                                                                                    | <pre>(curl -X POST "\$BASE_L<br/>http://cure = 1</pre>                                                                                                    | JRL/chat" -H                                                                                                    | "Authorization: Bearer \$SAIA                                                                                                    | PROJECT_APITOKEN"                                                 | -H "Conten                              | t-Type: ap                                | plication/js                                 | on"data '                                   | { "model"                                        | : "saia:assis                               |
| 1 //d<br>2<br>3 &H1<br>4 &H1                                                                                                    | <pre>/curl -X POST "\$BASE_U /ttpClient.Secure = 1 /ttpClient.Host = "api</pre>                                                                                                    | VRL/chat" -H<br>.qa.saia.ai"                                                                                                    | "Authorization: Bearer \$SAIA                                                                                                    | _PROJECT_APITOKEN"                                                | -H "Conten                              | t-Type: ap                                | plication/js                                 | on"data '                                   | { "model"                                        | : "saia:assis                               |
| 1 //d<br>2<br>3 &Ht<br>4 &Ht<br>5                                                                                                    | <pre>(curl -X POST "\$BASE_L<br/>HttpClient.Secure = 1<br/>HttpClient.Host = "api<br/>HttpClient AddWaadar()</pre>                                                                                                    | IRL/chat" -H<br>qa.saia.ai"                                                                                                    | "Authorization: Bearer \$SAIA                                                                                                    | PROJECT_APITOKEN"                                                 | -H "Conten                              | t-Type: ap                                | plication/js                                 | on"data '                                   | { "model"                                        | : "saia:assis                               |
| 1 //0<br>2<br>3 &H1<br>4 &H1<br>5<br>6 &H1<br>7 &H                                                                                                    | <pre>/curl -X POST "\$BASE_L ttpClient.Secure = 1 ttpClient.Host = "api ttpClient.AddHeader() ttpClient.AddHeader()</pre>                                                                                                    | NRL/chat" -H<br>.qa.saia.ai"<br>"Authorizatio<br>"Content-Type                                                                                              | "Authorization: Bearer \$SAIA<br>m", !"Bearer default_OuKSBwz                                                                                                    | _PROJECT_APITOKEN"<br>qsLjNEHwUf-GV8QCLI2Y                        | -H "Conten<br>YHYxBBGAshA               | t-Type: ap<br>g1CiLSa91Fj                 | plication/js<br>geZKcQr5S0xs                 | on"data '<br>ehbjbg1RDbe6J                  | { "model"                                        | : "saia:assis<br>biRimSgtX                  |
| 1 //d<br>2<br>3 &HH<br>4 &HH<br>5<br>6 &HH<br>7 &HH                                                                                                    | <pre>'curl -X POST "\$BASE_L ttpClient.Secure = 1 ttpClient.Host = "api ttpClient.AddHeader(! ttpClient.AddHeader(!</pre>                                                                                                    | RL/chat" -H<br>qa.saia.ai"<br>"Authorizatio<br>"Content-Type                                                                                                | "Authorization: Bearer \$SAIA<br>on", !"Bearer default_OuKSBwz<br>", !"application/json")                                                                                                    | PROJECT_APITOKEN"<br>qSLjNEHwUF-GVØQCLI2Y                         | -H "Conten<br>YHYxBBGAshA               | t-Type: ap<br>g1CiLSa91F <sub>i</sub>     | plication/js<br>geZKcQr5S0xs                 | on"data '<br>ehbjbg1RDbe61                  | { "model"                                        | : "saia:assis<br>biRimSgtX                  |
| 1 //4<br>3 &H1<br>5<br>6 &H1<br>7 &H1<br>8<br>9 &H1                                                                                                    | <pre>/curl -X POST "\$BASE_L<br/>httpClient.Secure = 1<br/>httpClient.Host = "api<br/>httpClient.AddHeader()<br/>httpClient.AddHeader()<br/>httpClient.AddString()</pre>                                                                                      | NRL/chat" -H<br>qa.saia.ai"<br>"Authorizatic<br>"Content-Type<br>'{"model":"sa                                                                              | "Authorization: Bearer \$SAIA<br>m", !"Bearer default_OuK5Bwz:<br>", !"application/json")<br>hia:assistant:MarketingAssist.                                                                                 | PROJECT_APITOKEN"<br>qSLjNEHwUF-GV0QCLI2Y<br>ant","messages": [{  | -H "Conten<br>YHYxBBGAshA<br>"role":"us | t-Type: ap<br>g1CiLSa9lFj<br>er", "conto  | plication/js<br>geZKcQr5S0xs<br>ent":"' + &P | on"data '<br>ehbjbg1RDbe6J<br>roductName.Tr | { "model"<br>(cOOGbJWeIaaG<br>rim() + '"} ]      | : "saia:assis<br>biRimSgtX<br>,"revisionId" |
| 1 //4<br>2 3 8H<br>4 8H<br>5 6 8H<br>7 8H<br>9 8H<br>1 8H                                                                                                    | <pre>/curl -X POST "\$BASE_L<br/>httpClient.Secure = 1<br/>httpClient.Host = "api<br/>httpClient.AddHeader()<br/>httpClient.AddHeader()<br/>httpClient.Execute()"f</pre>                                                                                      | NRL/chat" -H<br>qa.saia.ai"<br>"Authorizatio<br>"Content-Type<br>'{"model":"sa<br>VOST", I"/chat                                                            | "Authorization: Bearer \$SAIA<br>m", !"Bearer default_OuK5Bwzu<br>", !"application/json")<br>ia:assistant:MarketingAssist.<br>")                                                                            | PROJECT_APITOKEN"<br>qSLjNEHwUf-GV0QCLI2Y<br>ant","messages": [{  | -H "Conten<br>YHYxBBGAshA<br>"role":"us | t-Type: ap<br>g1CiLSa91Fj<br>er", "conto  | plication/js<br>geZKcQr5S0xs<br>ent":"' + &P | on"data '<br>ehbjbg1RDbe6J<br>roductName.Tr | { "model"<br>ccOOGbJWeIaaO<br>rim() + '"} ]      | : "saia:assis<br>biRimSgtX<br>,"revisionId" |
| 1 //4<br>2 8H<br>4 8H<br>5 6 8H<br>7 8H<br>9 8H<br>9 8H<br>1 8H<br>2 8                                                                                                    | <pre>/curl -X POST "\$BASE_L<br/>httpClient.Secure = 1<br/>httpClient.Host = "api<br/>httpClient.AddHeader()<br/>httpClient.AddHeader()<br/>httpClient.Execute()"F<br/>httpClient.Execute()"F</pre>                                                           | <pre>//RL/chat" -H<br/>qa.saia.ai"<br/>"Authorizatio<br/>"Content-Type<br/>'{"model":"sa<br/>OST", !"/chat<br/>romJson(&amp;HttpC</pre>                     | "Authorization: Bearer \$SAIA<br>m", !"Bearer default_OuK5Bwz.<br>", !"application/json")<br>hia:assistant:MarketingAssist.<br>")<br>lient.ToString())                                                      | PROJECT_APITOKEN"<br>qSLjNEHwUF-GV0QCLI2Y<br>ant","messages": [{  | -H "Conten<br>YHYxBBGAshA<br>"role":"us | t-Type: ap<br>glCiLSa9lF<br>er", "conto   | plication/js<br>geZKcQr5S0xs<br>ent":"' + &P | on"data '<br>ehbjbg1RDbe6J<br>roductName.Tr | { "model"<br>ccOOGbJWeIaaC<br>rim() + '"} ]      | : "saia:assis<br>biRimSgtX<br>,"revisionId" |
| 1 //4<br>2<br>3 &Ht<br>4 &BHt<br>5<br>8 &Ht<br>9 &Ht<br>0<br>1 &Ht<br>2<br>3 &Mt<br>4                                                                                                    | <pre>/curl -X POST "\$BASE_L<br/>httpClient.Secure = 1<br/>ttpClient.Host = "api<br/>httpClient.AddHeader()<br/>httpClient.AddString()<br/>httpClient.Execute()"F<br/>hyAssistantResponse.Fr</pre>                                                            | NRL/chat" -H<br>.qa.saia.ai"<br>"Authorizatio<br>"Content-Type<br>'{"model":"sa<br>YoOST", !"/chat<br>comJson(&HttpC                                        | "Authorization: Bearer \$SAIA<br>on", !"Bearer default_OuKSBwz<br>", !"application/json")<br>ia:assistant:MarketingAssist.<br>"")<br>lient.ToString())                                                      | _PROJECT_APITOKEN"<br>qSLjNEHwUf-GV0QCLI2Y<br>ant","messages": [{ | -H "Conten<br>YHYxBBGAshA<br>"role":"us | t-Type: apj<br>glCiLSa9lFj<br>er", "conto | plication/js<br>geZKcQr5S0xs<br>ent":"' + &P | on"data '<br>ehbjbg1RDbe6J<br>roductName.Tr | { "model"<br>CCOOGbJWeIaaC<br>rim() + '"} ]      | : "saia:assis<br>biRimSgtX<br>,"revisionId" |
| 1 //4<br>3 8H4<br>5 8H4<br>9 8H4<br>9 8H4<br>0 8H4<br>2 8H4<br>2 8H4<br>8H4<br>8H4<br>8H4<br>8H4<br>8H4<br>8H4<br>8H4<br>8H4<br>8H4 | <pre>/curl -X POST "\$BASE_L<br/>httpClient.Secure = 1<br/>httpClient.Host = "api<br/>httpClient.AddHeader()<br/>httpClient.AddHeader()<br/>httpClient.Execute()"F<br/>hyAssistantResponse.Fr<br/>hyChoises = &amp;HyAssistant</pre>                          | <pre>IRL/chat" -Hqa.saia.ai" "Authorizatio "Content-Type '{"model":"sa NOST", !"/chat romJson(&amp;HttpC untResponse.ch</pre>                               | "Authorization: Bearer \$SAIA<br>m", !"Bearer default_Ouk5Bwzu<br>", !"application/json")<br>mia:assistant:MarketingAssist<br>")<br>milent.ToString())<br>moices                                            | PROJECT_APITOKEN"<br>qSLjNEHwUf-GV0QCLI2Y<br>ant","messages": [{  | -H "Conten<br>YHYxBBGAshA<br>"role":"us | t-Type: app<br>glCiLSa9lFj<br>er", "conto | plication/js<br>geZKcQr5S0xs<br>ent":"' + &P | on"data '<br>ehbjbg1RDbe6J<br>roductName.Tr | <pre>{ "model" (cOOGbJWeIaaG cim() + '"} ]</pre> | : "saia:assis<br>biRimSgtX<br>,"revisionId" |
| 1 //4<br>2 8H1<br>5 8H1<br>6 8H1<br>9 8H1<br>0 8H1<br>2 8M1<br>4 8H1<br>2 8M1                                                                                                    | <pre>'curl -X POST "\$BASE_L<br/>httpClient.Secure = 1<br/>httpClient.Host = "api<br/>httpClient.AddHeader(!<br/>httpClient.AddHeader(!<br/>httpClient.AddString(!<br/>httpClient.Execute(!"F<br/>hyAssistantResponse.Fr<br/>hyChoises = &amp;MyAssista</pre> | <pre>//RL/chat" -H<br/>qa.saia.ai"<br/>"Authorizatio<br/>"Content-Type<br/>'{"model":"sa<br/>'OST", 1"/chat<br/>romJson(&amp;HttpC<br/>intResponse.ch</pre> | "Authorization: Bearer \$SAIA<br>m", !"Bearer default_OuK5Bwzz<br>", !"application/json")<br>iia:assistant:MarketingAssist.<br>")<br>ilient.ToString())<br>moices                                           | PROJECT_APITOKEN"<br>qSLjNEHwUf-GV0QCLI2Y<br>ant","messages": [{  | -H "Conten<br>YHYxBBGAshA<br>"role":"us | :-Type: ap;<br>g1CiLSa9lF;<br>er", "cont: | plication/js<br>geZKcQr5S0xs<br>ent":"' + &P | on"data '<br>ehbjbg1RDbe6J<br>roductName.Tr | { "model"<br>ccOOGbJWeIaaC                       | : "saia:assis<br>biRimSgtX<br>,"revisionId" |
| 1 ///<br>2 8H1<br>4 8H1<br>7 8H1<br>0 8H1<br>0 8H1<br>0 8H1<br>0 8H1<br>0 8H1<br>5 8M1<br>5 8M1<br>6 8M1                                                                                                    | <pre>/curl -X POST "\$BASE_L<br/>httpClient.Secure = 1<br/>httpClient.Host = "api<br/>httpClient.AddHeader()<br/>httpClient.AddHeader()<br/>httpClient.Execute()"F<br/>hyAssistantResponse.Fr<br/>hyChoises = &amp;HyAssista<br/>ProductDescription = 8</pre> | <pre>IRL/chat" -Hqa.saia.ai" "Authorizatia "Content-Type '{"model":"sa 'OST", 1"/chat 'omJson(&amp;HttpC intResponse.ch MyChoises.th</pre>                  | <pre>"Authorization: Bearer \$SAIA<br/>m", !"Bearer default_OuK5Bwzu"<br/>", !"application/json")<br/>ia:assistant:MarketingAssistu<br/>")<br/>client.ToString())<br/>moices<br/>m(1).message.content</pre> | PROJECT_APITOKEN"<br>qSLjNEHwUf-GVØQCLI2Y<br>ant","messages": [{  | -H "Conten<br>YHYxBBGAshA<br>"role":"us | :-Type: app<br>glCiLSa9lFj<br>er", "conto | plication/js<br>geZKcQr5S0xs<br>ent":"' + &P | on"data '<br>ehbjbg1RDbe6J<br>roductName.Tr | { "model"<br>(cOOGbJWeIaaG<br>rim() + '"} ]      | : "saia:assis<br>biRimSgtX<br>,"revisionId" |

We go back to our KB and import this JSON file so that GeneXus automatically creates the structured data type that represents it. For that, we go to Tools / Application Integration / Json Import.

We name it MyAssistantResponse and load the file.

We select OK and see the corresponding SDT created. Let's look at its structure. Here is the item we are looking for.

Then we define the &MyAssistantResponse variable based on this same data type... and load it with the response, applying the FromJson method that requires a string.

Let's look at the structured data again. To get to the "content" item we must retrieve the Choices collection.

So we define the &MyChoices variable based on the data type &MyAssistantResponse.choicesItem.

It must be a collection, so we select the IsCollection checkbox.

We load the collection. Finally, in the &ProductDescription variable, which is the return variable of the procedure, we load the value of "content" of item 1 of the collection, which is where the answer we want from the assistant is stored.

|                                                                                                    |              |              |                       | Actions> 8 | kProductNa | .me   |        |        |        |         |          |
|----------------------------------------------------------------------------------------------------|--------------|--------------|-----------------------|------------|------------|-------|--------|--------|--------|---------|----------|
| <errorviewer:< th=""><th>ErrorViewer&gt;</th><th></th><th></th><th></th><th></th><th></th><th></th><th></th><th></th><th></th><th></th></errorviewer:<> | ErrorViewer> |              |                       |            |            |       |        |        |        |         |          |
| GRID                                                                                                    |              |              |                       |            |            |       |        |        |        |         |          |
| ld                                                                                                    | Name         |              | Marketing Assistant   |            |            |       |        |        |        |         |          |
| ProductId                                                                                                    | ProductName  | &Description | &AssistantDescription | &Update    | &Delet     | e     |        |        |        |         |          |
|                                                                                                    |              |              |                       | ∃Even      | t &Desc    | ripti | on.cli | ck()   |        |         |          |
|                                                                                                    |              |              |                       |            | &Assis     | tantD | escrip | tion = | MyChat | Assista | nt(Produ |

Good. What should we do now? Call this procedure from the WWProduct web panel.

To do so, in the events tab, we define the Click event applied to the &Description variable.

To test it, we press F5.

GeneXus by Globant

| GeneXus <sup>-</sup> | GeneXus Enterprise Al Course |                 |                                                                                                    |        |        |  |  |
|----------------------|------------------------------|-----------------|----------------------------------------------------------------------------------------------------|--------|--------|--|--|
| INANIMO<br>Products  | Products                     |                 | INSERT                                                                                                    | Namo   |        |  |  |
|                      | Name                         |                 | Marketing Assistant                                                                                               |        |        |  |  |
|                      | Balloon                      | Get description |                                                                                                    | UPDATE | DELETE |  |  |
|                      | Cellphone                    | Get description | The cell phone is a portable device used<br>for communication and accessing<br>various applications and features. | UPDATE | DELETE |  |  |
|                      | Lamp                         | Get description |                                                                                                    | UPDATE | DELETE |  |  |
|                      | Mirror                       | Get description | The mirror is a reflective surface that<br>allows you to see your own reflection.                                 | UPDATE | DELETE |  |  |
|                      | Notebook                     | Get description |                                                                                                    | UPDATE | DELETE |  |  |

We run the web panel, choose a product and click on Get description.

Then we see the answer returned by the assistant.

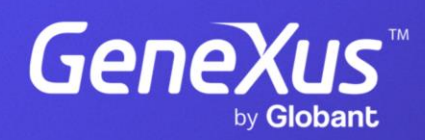

training.genexus.com